## RENDICONTAZIONE

Per la fase di rendicontazione il procedimento è similare a quello dell'invio della pratica. occorre collegarsi al sito e seguire il percorso: Servizi e-gov > Entrare nel proprio account <u>WebTelemaco</u> e selezionare i servizi E-Gov > Contributi alle Imprese e cliccare su "Accedi". Andare su "Crea Modello" e seguire le istruzioni sotto e come da immagine:

- selezionare la Camera di Commercio a cui inviare la pratica (CCIAA: GE)
- inserire il Nr. REA o il codice fiscale dell'impresa beneficiaria e premere il tasto "Cerca" (il sistema attinge i dati dal Registro Imprese, selezionare l'unità beneficiaria)
- <u>selezionare il Tipo Pratica "Rendicontazione"</u> (è questo che differenzia questa pratica da quella precedente)
- selezionare lo Sportello di Destinazione (CCIAA di Genova Contributi alle imprese Genova)
- al termine cliccare su "Avvia compilazione" (il sistema presenterà la maschera del modello richiesto, suddiviso in riquadri)

| Home                   | Crea Modello         | Nuova    | Aperte | Chiuse | Storico                              |              |
|------------------------|----------------------|----------|--------|--------|--------------------------------------|--------------|
| Sede o unità           | beneficiaria: ricerc | a        |        |        |                                      |              |
| CCIA/<br>Numer  Codice | o REA 111111         |          |        |        |                                      |              |
|                        |                      |          |        |        |                                      | Cerca        |
| Selezionare il         | tipo pratica         |          |        |        |                                      |              |
| Rendicontazio          | une 🔽                |          |        |        |                                      |              |
| Sportello di d         | estinazione          |          |        |        |                                      | 1            |
| CCIAA di               | - Contributi alle In | mprese - |        | ~      | Selezionare lo sport<br>destinazione | allo di      |
|                        |                      |          |        |        | Avvia                                | compilazione |

- selezionare il Bando Voucher Digitali I4.0
- inserire il Totale spese (importo totale delle fatture);

- inserire l'Importo del contributo concesso
- compilare gli altri campi contrassegnati con l'asterisco (campi obbligatori). In particolare: nel riquadro Riferimento Protocollo deve essere indicato l'anno e il n. di protocollo generale (ad esempio: Anno 2020 Numero. 11111) assegnati alla precedente pratica telematica di "Richiesta contributi"

NB: Questi riferimenti sono obbligatori in quanto consentono al sistema di associare la rendicontazione che si sta inviando alla "Richiesta contributi" precedentemente inviata.

- campo Tipo pagamento: selezionare la voce "Bonifico";
- campo IBAN: il codice indicato deve essere corretto (la procedura esegue un controllo sul numero di caratteri e sulla sequenza)

| Sportello di<br>destinazione            | CCIAA di - Contributi Alle Imprese -           |  |
|-----------------------------------------|------------------------------------------------|--|
| Bando *                                 | BANDO VOUCHER DIGITALI 14.0                    |  |
| Totale spese<br>rendicontate *          | 10000 , 00 -                                   |  |
| Importo<br>contributo<br>rendicontato * | 7500 , 00                                      |  |
|                                         | Integrazione documentale di pratica telematica |  |
| Riferimento Protoco                     | lo                                             |  |
| -                                       | 20140                                          |  |

| Modalità pagamento |                  |       |  |
|--------------------|------------------|-------|--|
| Tipo pagamento *   | Bonifico         | •     |  |
| IBAN *             | inserisci codice | ibaan |  |

Al termine dell'inserimento dei dati:

- cliccare su "Scarica modello base"
- salvarlo sul proprio pc (Attenzione: non modificare il nome al file generato dalla procedura!)
- sottoscriverlo con il dispositivo di firma digitale

Dalla tab "Crea Modello" passare alla tab vicina "Nuova"

- selezionare la Camera di Commercio
- digitare il Nr. REA o, in alternativa, il codice fiscale
- premere quindi il tasto "Cerca"

| Home Cre          | a Modello       | <u>Nuova</u> | Aperte | Chiuse | Storico |     |
|-------------------|-----------------|--------------|--------|--------|---------|-----|
| ede o unità benef | iciaria: ricerc | a            |        |        |         |     |
| © Numero REA      | GE <b>T</b>     |              | 1      |        |         |     |
| Codice fiscale    |                 |              |        |        |         | Cer |

Proseguire con la compilazione del form:

- Nel tipo di pratica selezionare "Rendicontazione"
- Selezionare lo Sportello di destinazione (CCIAA di Genova Contributi alle imprese Genova)
- allegare infine il "Modello base" ottenuto precedentemente e firmato digitalmente (per allegare il file: premere il tasto "Sfoglia" e cercare il file firmato digitalmente presente sul proprio pc)
- al termine cliccare su "Avvia Creazione" a questo punto il sistema apre la Scheda dettaglio pratica attribuendo alla stessa un codice identificativo

| Selezionare il tip | o pratica                                          |                                          |
|--------------------|----------------------------------------------------|------------------------------------------|
| Rendicontazione    | ~ /                                                |                                          |
| Sportello di dest  | Inazione                                           | 1                                        |
| CCIAA di           | - Contributi alle Imprese -                        | Selezionare lo sportello di destinazione |
| Modello Base       | C:IUsers\cto0361\Desktop\Mbase_AGEF_TO_969963_1523 | 344( Sfoglia file .xml.p7m               |
|                    |                                                    | Avvia creazi                             |

| Allega   Annotazioni   Annulla   Invia Pratica | Indietro |
|------------------------------------------------|----------|
| Scheda dettaglio pratica: M1841031347          |          |
| Tipo Pratica: Rendicontazione                  |          |

Nella Scheda dettaglio pratica, cliccare sulla voce "Allega" (in alto a sinistra) e cominciare la procedura per il caricamento degli allegati di cui potete trovare l'elenco in fondo a questa guida e all'Art.13 del <u>Bando</u>:

- per ogni documento premere il tasto "Sfoglia" (cercare il file firmato digitalmente presente sul proprio pc)
- completare la Descrizione dell'allegato
- selezionare il Codice documento
- per aggiungere un altro allegato premere il tasto Allega e continua
- una volta inserito l'ultimo allegato, premere Allega e termina per concludere l'operazione e tornare al dettaglio della Pratica

| Scheda dettaglio pratica: M1841001347         Tipo Pratica: Rendicontazione       Ender Storico         Home       Crea Modello       Nueva       Aperte       Chiuse       Storico         Home       Crea Modello       Nueva       Aperte       Chiuse       Storico         GESTIONE ALLEGATO: Inserimento allegato       I Inde         Nome file       C: Wisers/cto0361%Desktop% 05_17_Rendicontazione bando P/D doc       Stogna         Descrizione       P.05_17_Rendicontazione bando P/D.doc       Stogna         Codice documento       99 - ALTRO DOCUMENTO       V |                               |                                                                |         |
|----------------------------------------------------------------------------------------------------|-------------------------------|----------------------------------------------------------------|---------|
| Tipo Pratica: Rendicontazione         Home       Crea Modello       Nuova       Aperte       Chiuse       Storico         GESTIONE ALLEGATO: inserimento allegato       I India         Nome file       C:WJsers/scto0361%Desktop/P.05_17_Rendicontazione bando PD.doc       Stogna         Dascriziona       P.05_17_Rendicontazione bando PID.doc       Stogna         Codice documento       99 - ALTRO DOCUMENTO       V                                                                                                    | Scheda dettaglio pr           | ntica: M18410)1347                                             |         |
| Home     Crea Modello     Nuova     Aperte     Chiuse     Storico       I Inde       GESTIONE ALLEGATO: inserimento allegato       Nome file     C:\Users\cto0361\Oesktop\P.05_17_Rendicontazione bando P/D doc       Descrizione       P.05_17_Rendicontazione bando P/D.doc       Codice documento       99-ALTRO DOCUMENTO                                                                                                    | Tipo Pratica: Rend            | contazione                                                     |         |
| Home         Crea_Modello         Nuova         Aperte         Chluse         Storico           GESTIONE ALLEGATO: inserimento allegato         I Joda         I Joda         I Joda           Nome file         C:\Usersicto0361\Desktop\P.05_17_Rendicontazione bando P/D doc         Stogia           Descrizione         P.05_17_Rendicontazione bando P/D doc         Stogia           Codice documento         59-ALTRO DOCUMENTO         V                                                                                                    | inger i statione i viena      |                                                                |         |
| Home         Crea_Modello         Nuova         Aperte         Chiuse         Storico           GESTIONE ALLEGATO: inserimento allegato         I Inde           Nome file         C:\Users\cto0361\Desktop\P.05_17_Rendicontazione bando P/D.doc         Stogia           Descrizione         P.05_17_Rendicontazione bando P/D.doc         Stogia           Codice documento         99-ALTRO DOCUMENTO         V                                                                                                    |                               |                                                                |         |
| I Inde         GESTIONE ALLEGATO: Inserimento allegato         Nome file       C. VUsersicto0361/Desktop/P.05_17_Randicontazione bando P/D doc       Stogra         Descrizione         Descrizione       P.05_17_Rendicontazione bando P/D doc       Stogra         Codice documento         Stogra                                                                                                    | Home Cre                      | a Modello Nuova Aperte Chiuse Storico                          |         |
| I Inde         GESTIONE ALLEGATO: Inserimento allegato         Nome file       C: VUsersicto0361VDesktop/P.05_17_Randicontazione bando P/D doc       Stogra         Descrizione       P.05_17_Rendicontazione bando P/D doc       Stogra         Codice documento       99 - ALTRO DOCUMENTO                                                                                                    |                               |                                                                |         |
| Descrizione         P.05_17_Rendicontazione bando PID.doc         Stogra           Codice documento         99 - ALTRO DOCUMENTO         V                                                                                                    |                               |                                                                | I India |
| Nome file         C: \Users\cto0361\Desktop\P.05_17_Rendicontazione bando P/D.doc         Stogra           Descrizione         P.05_17_Rendicontazione bando PID.doc         Stogra           Codice documento         99 - ALTRO DOCUMENTO         V                                                                                                    | GESTIONE ALLEGA               | IO: inserimento allegato                                       | /       |
| Nome file         C. VDsers/cto/361/Desktop/P.05_17_Kendicontazione bando PID.doc         Stogfa           Descrizione         P.05_17_Rendicontazione bando PID.doc         Stogfa           Codice documento         99 - ALTRO DOCUMENTO         V                                                                                                    |                               |                                                                |         |
| Codice documento 99 - ALTRO DOCUMENTO                                                                                                    | and the same size of the size | C:\Users\cto0361\Desktop\P.05_17_Rendicontazione bando P/D.doc | Slogita |
| Codice documento 99 - ALTRO DOCUMENTO                                                                                                    | Nome file                     |                                                                |         |
|                                                                                                    | Descrizione                   | P.05_17_Rendicontazione bando PID.doc                          |         |
|                                                                                                    | Nome file                     | D DE 57 Dependencies hands DiD des                             |         |

Concludere le operazioni inviando la pratica:

- premere il tasto Invia Pratica (in altro a destra) e confermare l'operazione premendo il tasto Ok
- il sistema conferma l'avvenuto invio e visualizza la lista delle pratiche chiuse. Eseguiti i controlli formali il sistema notifica via e-mail (all'indirizzo indicato nel contratto Telemaco) lo stato di avanzamento della Pratica

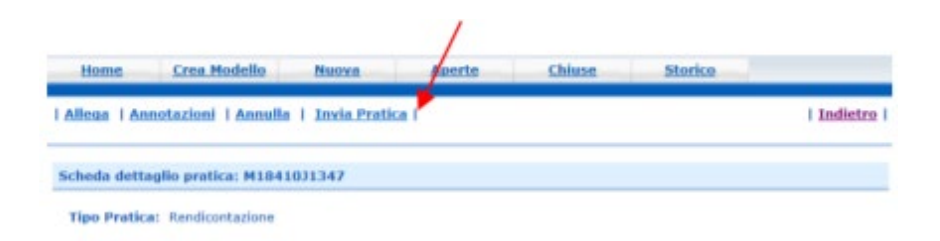

## ALLEGATI PER RENDICONTAZIONE

- dichiarazione sostitutiva dell'atto di notorietà di cui all'art. 47 D.P.R. 445/2000 (LINK), firmata digitalmente dal titolare/legale rappresentante dell'impresa, in cui siano indicate le fatture e gli altri documenti contabili aventi forza probatoria equivalente riferiti alle 10 attività e/o agli investimenti realizzati, con tutti i dati per la loro individuazione e con la quale si attesti la conformità all'originale delle copie dei medesimi documenti di spesa;
- copia delle fatture e degli altri documenti di spesa debitamente quietanzati;
- copia dei pagamenti effettuati esclusivamente mediante transazioni bancarie verificabili (ri.ba., assegno, bonifico, ecc.);
- nel caso dell'attività formativa, dichiarazione di fine corso e copia dell'attestato di frequenza per almeno l'80% del monte ore complessivo;
- una relazione finale firmata digitalmente dal Legale Rappresentante dell'impresa beneficiaria del voucher, di consuntivazione delle attività realizzate
- Consigliamo di utilizzare il Report dello "Zoom4.0" l'assessment guidato, realizzato dai Digital Promoter direttamente presso la vostra azienda (potete contattarli per un appuntamento a pid@ge.camcom.it).